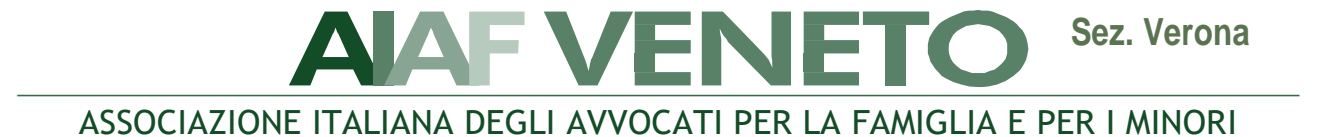

# **WEBINAR**

# "Il diritto di famiglia in tempo di pandemia"

### 12 ottobre 2020 ore 14.30 – 16.30

# (Registrazione dei partecipanti dalle ore 14.00)

## Tramite piattaforma ZOOM

#### INTRODUCE:

• AVV. GABRIELLA DE STROBEL, Referente Aiaf Verona

#### **RELATORE:**

• <u>PROF. ENRICO AL MUREDEN</u>, Professore Ordinario di Diritto Civile presso il Dipartimento di Scienze Giuridiche dell''Università di Bologna

"TUTELA DEI LEGAMI AFFETTIVI TRA ESIGENZE SANITARIE E PLURALITÀ DEI MODELLI FAMILIARI"

#### GIURISPRUDENZA:

- <u>AVV. VERONICA DINDO</u>, Avvocato del Foro di Verona
- <u>AVV. BARBARA BEOZZO</u>, Avvocato del Foro di Verona
- AVV. FRANCESCA BORIN, Avvocato del Foro di Verona

#### RIFLESSIONI E CONCLUSIONI:

# • <u>DOTT.SSA VIRGINIA MANFRONI</u>, Magistrato della I Sezione del Tribunale dii Verona

#### DIBATTITO E INTERVENTI

#### REQUISITI PER LA PARTECIPAZIONE:

La partecipazione è gratuita ed aperta a tutti i soci AIAF Veneto 2020. L'ammissione all'evento avverrà a partire dalle h. 14.00.

#### MODALITA' DI ISCRIZIONE ALL'EVENTO:

Le richieste di iscrizione dovranno essere effettuate tramite email all'indirizzo segreteria.destrobel@studiopicotti.com dall'1.10.2020 ore 10.00 al 9.10.2020 entro le h. 12,00, indicando il proprio nominativo, il Foro di appartenenza e l'e-mail a cui si vuole sia indirizzato l'invito tramite Zoom.

Vi verrà inviata una e-mail di invito la mattina dell'evento.

#### MODALITA' DI ISCRIZIONE E DI ACCESSO A ZOOM:

Vi ricordiamo che per collegarsi al meeting sarà necessario avere un account utente su zoom.us, anche gratuito.

Per chi non lo avesse, indichiamo di seguito i passaggi:

- 1. Andare alla pagina Zoom https://zoom.us/
- 2. Cliccare sul pulsante "sign up, it's free" in alto a destra https://zoom.us/signup
- 3. Inserire la propria data di nascita (questo passaggio serve a verificare i requisiti e eventualmente a
- recuperare l'account nel caso si smarrisse la psw e fosse impossibile accedere alla email di registrazione) 4. Inserire la propria email, questa sarà la vostra username. (a questo indirizzo terminata la registrazione varrà recapitato un messaggio di verifica da parte di Zoom)
- 5. Controllate la posta, riceverete un messaggio di attivazione con un pulsante "Activate Account"
- 6. Alla domanda "Are you signing up on behalf of a school?" selezionate "no"
- 7. Verrete reindirizzati ad una pagina in cui vi verranno chiesti nome, cognome e di scegliere una password
- 8. Nella pagina successiva se vi verrà chiesto di invitare altre persone selezionate pure "skip this step"
- 9. Per accedere al proprio account "go to my account", l'account basic e gratuito di Zoom è stato creato
- 10. Registrate/memorizzate/archiviate email e password, saranno le credenziali per accedere a Zoom da qualsiasi dispositivo
- 11.Scaricatel'applicazione"ZoomClientforMeetings"daquestoindirizzohttps://zoom.us/download oppure da AppStore o GooglePlay se per smartphone o tablet12.Una volta aperta potrete inserire username e password per fare l'accesso

#### MODALITA' DI ISCRIZIONE AD AIAF:

L'iscrizione ad AIAF si effettua scaricando il modulo dal sito: www.aiaf-avvocati.it/veneto/, ed inviandolo, al proprio referente territoriale, unitamente alla ricevuta di bonifico della quota associativa.

La quota associativa per l'anno 2020 è pari a euro 150,00 per gli avvocati over 35 ed euro 100,00 per gli avvocati fino a 35 anni.